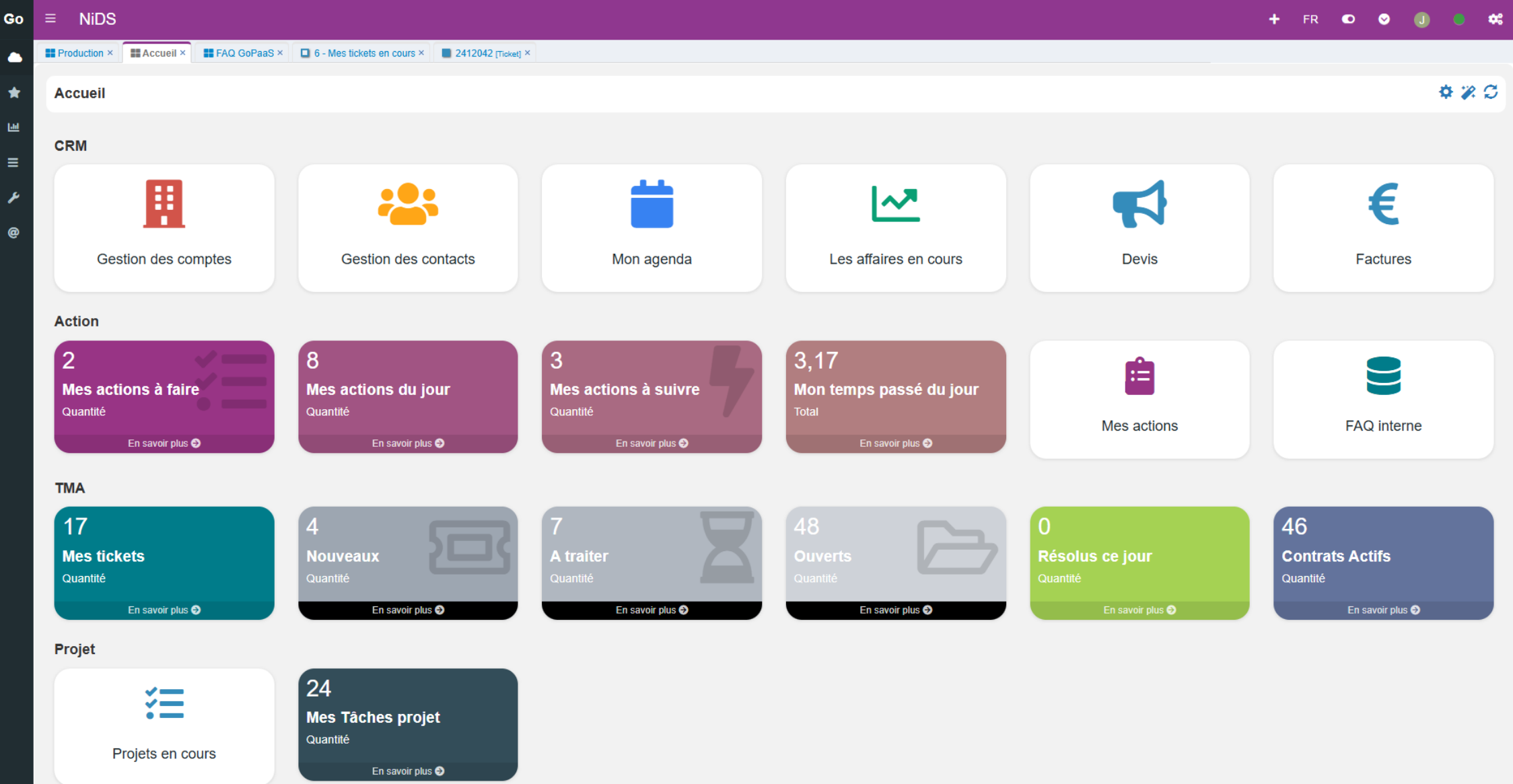

| ≡ NiDS                 |                              |                               |                                  |                  |                                        |            |                   |             |               |                            | +                           | FR 💿 (      | • J                                |              |
|------------------------|------------------------------|-------------------------------|----------------------------------|------------------|----------------------------------------|------------|-------------------|-------------|---------------|----------------------------|-----------------------------|-------------|------------------------------------|--------------|
| Production × Accueil × | ■ FAQ GoPaaS × 🔲 6 - Mes tic | kets en cours × 🛛 🗖 2412042 [ | Ticket] × 🔲 0 - Ouve             | ert ×            |                                        |            |                   |             |               |                            |                             |             |                                    |              |
| + Ajouter - Supprimer  | & Outil▼                     | dans T                        | ous                              | vQ               | )                                      |            |                   |             |               |                            | Vue 👻 0 - Ouve              | rt          | ) ¢ =                              | - <b>*</b> ¢ |
| Numéro Compte          | Produit Projet               | Date début Date fin<br>estimé | Statut                           | Туре             | Résumé                                 | Priorite   | Durée<br>restante | Géré par    | Durée<br>(mn) | Date dernier<br>traitement | Heure dernier<br>traitement | Pondération | Nb jour dej<br>le dernie<br>messag | er<br>Je     |
| 2412007                | GoPaaS                       | 05/12/2024                    | En attente<br>information NIDS   | Dysfonctionnemen |                                        | 1 - Urgent | 24.2              | fpyndiah    | 16            | 05/12/2024                 | 11:35:17                    | 6           | 11 jour(s                          | s)           |
| 2412040                | GoPaaS                       | 13/12/2024                    | En attente<br>information NIDS   | Dysfonctionnemen |                                        | 1 - Urgent | 16.3              | jrungen     | 2             | 16/12/2024                 | 10:48:41                    | 6           | 0 jour(s                           | 3)           |
| 2408016                | GoPaaS                       | 06/08/2024                    | En attente<br>information NIDS   | Amélioration     |                                        | 2 - Moyen  | 35.9              | jrungen     | 353           | 14/11/2024                 | 08:34:11                    | 4           | 32 jour(s                          | s)           |
| 2410083                | GoPaaS                       | 21/10/2024                    | En attente<br>information Client | Dysfonctionnemen | )                                      | 2 - Moyen  | 40.1              | fpyndiah    | 31            | 22/11/2024                 | 11:09:59                    | 4           | 24 jour(s                          | s)           |
| 2411022                | GoPaaS                       | 08/11/2024                    | En attente<br>information Client | Dysfonctionnemen |                                        | 2 - Moyen  | 35.9              | jrungen     | 16            | 25/11/2024                 | 09:23:03                    | 4           | 21 jour(s                          | s)           |
| 2411066                | GoPaaS                       | 25/11/2024                    | En attente<br>information Client | Dysfonctionnemen |                                        | 2 - Moyen  | 35.9              | jrungen     | 2             | 25/11/2024                 | 15:36:51                    | 4           | 21 jour(s                          | s)           |
| 2411032                | GoPaaS                       | 15/11/2024 15/11/202          | 4 En attente<br>information NIDS | Amélioration     |                                        | 2 - Moyen  | 9.9               | fpyndiah    | 75            | 25/11/2024                 | 16:13:40                    | 4           | 21 jour(s                          | <u>s)</u>    |
| 2409032                | GoPaaS                       | 06/09/2024                    | En attente<br>information Client | Amélioration     |                                        | 2 - Moyen  | 6.1               | fpyndiah    | 317           | 29/11/2024                 | 07:21:51                    | 4           | 17 jour(s                          | s)           |
| 2411080                | GoPaaS                       | 28/11/2024                    | En attente<br>information Client | Dysfonctionnemen |                                        | 2 - Moyen  | 35.9              | jrungen     | 1             | 02/12/2024                 | 11:49:30                    | 4           | 14 jour(s                          | s)           |
| 2411056                | Commence RM                  | 21/11/2024                    | En attente<br>information Client | Dysfonctionnemen |                                        | 1 - Urgent | 6.1               | jrungen     | 94            | 09/12/2024                 | 14:55:57                    | 4           | 7 jour(s                           | 3)           |
| 2412008                | GoPaaS                       | 05/12/2024                    | En attente<br>information Client | Dysfonctionnemen | ······································ | 1 - Urgent | 24.2              | mkidimba    | 15            | 10/12/2024                 | 09:16:05                    | 4           | 6 jour(s                           | 3)           |
| 2412019                | GoPaaS                       | 06/12/2024                    | En attente<br>information Client | Amélioration     |                                        | 2 - Moyen  | 24.2              | ddeneuchate | 498           | 12/12/2024                 | 12:34:59                    | 4           | 4 jour(s                           | 3)           |
| 2412036                | GoPaaS                       | 12/12/2024                    | En attente<br>information NIDS   | Amélioration     |                                        | 2 - Moyen  | 17.4              | cbouet      | 73            | 13/12/2024                 | 11:41:51                    | 4           | 3 jour(s                           | 3)           |
| 2412035                | GoPaaS                       | 12/12/2024                    | En attente<br>information Client | Dysfonctionnemen |                                        | 2 - Moyen  | 17.4              | jrungen     | 3             | 13/12/2024                 | 12:19:35                    | 4           | 3 jour(s                           | \$)          |
| 2412042                | GoPaaS                       | 16/12/2024                    | En attente<br>information Client | Dysfonctionnemen |                                        | 2 - Moyen  | 17.4              | jrungen     | 16            | 16/12/2024                 | 09:50:13                    | 4           | 0 jour(s                           | ;)           |
| 100 🗸 🚺 🖣 Page         | 1 de 1 🕨 🔰 🔿                 |                               |                                  |                  |                                        |            |                   |             |               |                            |                             |             | 48 fiche(s                         | s) trouvée(s |

# Guide de prise en main Création des règlements

# Création d'un règlement

## Le contact existe

Les contacts sont importés de footclub 2 fois par semaine, seuls les contacts pour les licences baby seront créés manuellement.

Sur ce guide vous trouverez toutes les informations nécessaires à la création d'un règlement pour une nouvelle cotisation.

- Allez sur le dashboard "Accueil ".
- Cliquez sur le widget "Contact".

| <b>Go</b> PaaS <u>3.4.3</u> |   | ■ AS Champs Football - PlayerZ   |                  | FR  | •       | ⊙ D   | •  | •:   |
|-----------------------------|---|----------------------------------|------------------|-----|---------|-------|----|------|
| Applications                | • | ₩ Accuell ×                      |                  |     |         |       |    |      |
| CCRM                        | < | Accueil                          |                  |     |         |       | Φ. | 7. C |
| S Site web                  | < |                                  |                  |     |         |       |    |      |
| 🚖 Accès rapide              |   |                                  |                  |     |         |       |    |      |
| 네 Dashboard                 |   |                                  |                  |     |         |       |    |      |
| E Références                |   | 199                              |                  |     |         |       |    |      |
| 🗲 Admin                     |   |                                  |                  |     |         |       |    |      |
|                             |   | Salson V Q. Rechercher           |                  |     |         |       |    |      |
|                             |   | CRM                              |                  |     |         |       |    |      |
|                             |   | €                                |                  | ¢   | Ŷ       |       |    |      |
|                             |   | Contacts Règlements              |                  | Con | npétiti | ons   |    |      |
|                             |   | Gestion des cotisations          |                  |     |         |       |    |      |
|                             |   | 2722 582 558,05 1 166 212 078,97 | 704<br>Démotérie |     |         | 343 🗸 |    |      |

- Si le contact qui règle la cotisation existe, recherchez le.

| <b>Go</b> PaaS 3.4.3 |   |       | AS Cha    | mps Foot   | ball - Pla | ayerZ        |            |           |               |               |        |                |                |           |              |              | •     |
|----------------------|---|-------|-----------|------------|------------|--------------|------------|-----------|---------------|---------------|--------|----------------|----------------|-----------|--------------|--------------|-------|
| Applications         | • | Accue | eil × 🗖 c | ontact ×   |            |              |            |           |               |               |        |                |                |           |              |              |       |
| C CRM                | < | +     | Aiouter   | Supprimer  | 🗘 Outil 🗸  |              |            |           | dans Tou      | c             | ~      |                | Par déf        | aut       |              | a =          | 20    |
| S Site web           | < |       |           | ooppratio  | 5          |              |            |           |               |               |        |                | 1 di doi       | uur       |              | ~ _ ·        |       |
| 🛧 Accès rapide       |   |       |           |            |            |              |            |           |               |               |        |                |                |           |              |              | Vue 🔻 |
| ഥ Dashboard          |   |       |           |            |            |              |            |           |               |               |        |                |                |           |              |              |       |
|                      |   |       | Genre     | Nom        | Prénom     | Date naissan | Ville      | Poste     | Mobile        | Telephone dc  | Photo  | Email représe  | Email principa | Туре      | Date créatio | n Date modif | lic   |
|                      |   |       |           |            |            |              |            |           |               |               | - SYVE |                |                |           |              |              |       |
| 🗲 Admin              |   |       | м         | ABCHIR     | Adame      | 06/06/2006   | LA FERTE G | DEFENSEUF | 07 67 24 34 2 |               |        |                | assia938@hc    |           | 09/09/2021   | 25/11/2021   | 1     |
|                      |   |       | м         | ABDELHAFID | Nacer      | 30/06/2013   | CHAMPS SL  | 1         | 674999175     |               | Sec.   |                | dmabdelhafid   |           | 09/09/2021   | 09/09/202    | 1     |
|                      |   |       | м         | ABDELHAK   | Adam       | 12/08/2009   | CHAMPS SU  |           | 06 18 25 81 9 |               |        |                |                |           | 15/10/2021   | 15/10/202    | 1     |
|                      |   |       | м         | ABDELHAK   | Badre      | 13/06/2011   | CHAMPS SU  | 1         | 06 18 25 91 9 |               |        |                |                |           | 15/10/2021   | 15/10/202    | 1     |
|                      |   |       | м         | ABDI       | Oussama    | 08/10/2008   | NOISIEL    |           | 06 87 07 24 6 | 09 54 20 14 0 |        |                | m.abdi@live.f  |           | 27/09/2021   | 27/09/202    | 1     |
|                      |   |       | М         | ABDOU      | Djibril    | 16/05/2014   | CHAMPS SU  | 1         | 619450143     |               |        |                | assidjade@gi   |           | 09/09/2021   | 09/09/202    | 1     |
|                      |   |       | М         | ABDOURAHI  | Leo        | 05/01/2008   | NOISY LE G | GARDIEN   | 0685601011    | 688295090     |        | chauveau_jul   | chauveau_jul   | Joueur    | 24/08/2020   | 07/09/2020   | 0     |
|                      |   |       | F         | ABDUL SAM  | Nejma      | 07/04/2007   | CHAMPS SU  | l .       | 07.82.06.20.3 |               |        |                | as.nejma@ici   |           | 05/05/2023   | 11/09/2024   | 4     |
|                      |   |       | F         | ABDUL VAAF | Arianne    | 14/04/2010   | ROISSY EN  | t         |               |               |        |                | abd.arianne2   |           | 15/09/2024   | 15/09/2024   | 4     |
|                      |   |       | М         | ABERLEN    | Martial    | 02/01/1968   | FONTENAY   | \$        | 06 69 75 72 2 | 01 45 13 00 2 |        | martial.aberle | martial.aberle | Dirigeant | 15/09/2020   | 15/09/2020   | 0     |
|                      |   |       | F         | ABIL       | Lynda      | 13/09/2003   | CHELLES    |           | 769455526     |               |        |                | lynda.abil@h   |           | 05/05/2023   | 05/05/2023   | 3     |
|                      |   |       |           | ABOKI      | Nahel      |              |            |           |               |               |        |                |                |           | 11/09/2024   | 11/09/2024   | 4     |
|                      |   |       | м         | ABOLE      | Marcus     | 21/07/2006   | CHAMPS SL  | DEFENSEUF |               | 06 67 25 16 4 |        | tiesko3@yah    | tiesko3@yah    | Joueur    | 15/09/2020   | 16/09/202    | 1     |

- Appuyez sur entrée, puis double-cliquez sur la fiche trouvée, exemple :

| <b>Go</b> PaaS 3.4.3 |   | ≡ AS Cha      | mps Foo     | tball - Pla | ayerZ        |         |       |             |             |          |               | Ff                   | R | • •        | D          | •         | •:   |
|----------------------|---|---------------|-------------|-------------|--------------|---------|-------|-------------|-------------|----------|---------------|----------------------|---|------------|------------|-----------|------|
| Applications         | ~ | Accueil × 🗖 c | ontact ×    |             |              |         |       |             |             |          |               |                      |   |            |            |           |      |
| C CRM                | < | + Ajouter     | - Supprimer | 🗘 Outil 🗸   | tiziana      |         |       | dans To     | ous         | ~        | Q 7           | Par défaut           |   |            | • ≡        | 2         | C    |
| S Site web           | < |               |             | •           |              |         |       |             |             |          |               |                      |   |            |            | Vue       | ÷    |
| TACCÈS rapide        |   |               |             |             |              |         |       |             |             |          |               |                      |   |            |            |           |      |
| L Dashboard          |   | Genre         | Nom         | Prénok      | Date naissan | Ville   | Poste | Mobile      | Téléphone d | lc Photo | Email représe | Email principa Type  |   | Date créat | ion Date m | odific    |      |
| Références           |   | F             | GOORIAH     | Tiziana     | 21/09/2012   | CHELLES |       | 06 15 01 28 | εe          |          |               | marvin.gooria Joueur |   | 29/08/202  | 0 29/08/2  | 2020      |      |
| 🗲 Admin              |   | 20 🗸 🔣        | Page 1      | de 1 🕨      | N O          |         |       |             |             |          |               |                      |   |            | 1 fiche(s  | ) trouvée | e(s) |
|                      |   |               |             |             |              |         |       |             |             |          |               |                      |   |            |            |           |      |
|                      |   |               |             |             |              |         |       |             |             |          |               |                      |   |            |            |           |      |
|                      |   |               |             |             |              |         |       |             |             |          |               |                      |   |            |            |           |      |
|                      |   |               |             |             |              |         |       |             |             |          |               |                      |   |            |            |           |      |
|                      |   |               |             |             |              |         |       |             |             |          |               |                      |   |            |            |           |      |
|                      |   |               |             |             |              |         |       |             |             |          |               |                      |   |            |            |           |      |
|                      |   |               |             |             |              |         |       |             |             |          |               |                      |   |            |            |           |      |
|                      |   |               |             |             |              |         |       |             |             |          |               |                      |   |            |            |           |      |
|                      |   |               |             |             |              |         |       |             |             |          |               |                      |   |            |            |           |      |
|                      |   |               |             |             |              |         |       |             |             |          |               |                      |   |            |            |           |      |

- Allez ensuite dans l'onglet "Règlement(s)".

| <b>GoPaaS</b> 3.4.3 | ≡ AS Cha          | mps Football - PlayerZ                        |     |  | D   | •   | • |
|---------------------|-------------------|-----------------------------------------------|-----|--|-----|-----|---|
| Applications        | ► Accueil ×       | ontact × GOORIAH   Tiziana [Contact] ×        |     |  |     |     |   |
| C CRM               | < Contact         |                                               |     |  |     |     |   |
| S Site web          | <                 | Chregistrer X Annuler R Appliquer C X Outil - |     |  |     |     |   |
| 🚖 Accès rapide      | Principal C       | tisations Règlement(s) Suivi Système          |     |  |     |     |   |
| Lee Dashboard       | CIVILITÉ          |                                               |     |  |     |     |   |
| Références          |                   |                                               |     |  |     |     |   |
| 🗲 Admin             | Genre             | F Ville Photo                                 |     |  | o : | t x |   |
|                     | Nom               | GOORIAH Pays Top                              |     |  |     |     |   |
|                     | Prénom            | Tizlana Nationalité                           |     |  |     |     |   |
|                     | Date<br>naissance | 21/09/2012                                    |     |  |     |     |   |
|                     | Туре              | Joueur ~                                      |     |  |     |     |   |
|                     | Club<br>précédent | Taille Facebo                                 | ook |  |     | đ   | , |
|                     | Poste             | ✓ Poids Instagr                               | ram |  |     | æ   | • |
|                     | ADRESS            |                                               |     |  |     |     |   |
|                     | Complément        | Code 77500 Mobile                             | 3   |  |     |     |   |

- Vous verrez alors l'historique des règlements, et pourrez en créer un nouveau en cliquant sur le bouton "Ajouter".

| <b>Go</b> PaaS 3.4.3 |   | $\equiv$ AS Champs Football -  | PlayerZ             |                             |               | FR         | ۰       | 0       | D          | •    | •: |
|----------------------|---|--------------------------------|---------------------|-----------------------------|---------------|------------|---------|---------|------------|------|----|
| Applications         | ~ | Accueil × Contact × GOORIAH    | Tiziana [Contact] × |                             |               |            |         |         |            |      |    |
| C CRM                |   | Contact                        |                     |                             |               |            |         |         |            |      |    |
| S Site web           |   |                                | 🗸 Enregist          | rer 🗙 Annuler 🔀 Appliquer < | : > 🌣 Outil 🗸 |            |         |         |            |      |    |
| ★ Accès rapide       |   | Principal Cotications Paglaman | t/e) Suivi Svetàme  |                             |               |            |         |         |            |      |    |
| 네 Dashboard          |   |                                | us) Sulvi Systeme   |                             |               |            |         |         |            |      |    |
| ■ Références         |   | + Ajouter - Supprimer R        | echercher Q         |                             |               |            |         |         |            | ۵    |    |
| 🗲 Admin              |   | Saison                         | Date règlement      | Mode                        | Montant       | Libellé rè | glement |         |            |      |    |
|                      |   | 2024/2025                      | 24/09/2024          | Espèces                     | 40,00         |            |         |         |            |      |    |
|                      |   | 2021/2022                      |                     |                             | 0,00          |            |         |         |            |      |    |
|                      |   | 2022/2023                      |                     |                             | 0,00          |            |         |         |            |      |    |
|                      |   | 20 V 14 4 Page 1 d             | e 1 🕨 🕅 Ŏ           |                             |               |            |         | 3 fiche | (s) trouvé | e(s) |    |
|                      |   |                                |                     |                             |               |            |         |         |            |      |    |
|                      |   |                                |                     |                             |               |            |         |         |            |      |    |
|                      |   |                                |                     |                             |               |            |         |         |            |      |    |
|                      |   |                                |                     |                             |               |            |         |         |            |      |    |
|                      |   |                                |                     |                             |               |            |         |         |            |      |    |
|                      |   |                                |                     |                             |               |            |         |         |            |      |    |
|                      |   |                                |                     |                             |               |            |         |         |            |      |    |
|                      |   |                                |                     |                             |               |            |         |         |            |      |    |
|                      |   |                                |                     |                             |               |            |         |         |            |      |    |

- Dans la fiche règlement, le contact, la date et la saison seront automatiquement renseignés.

| <b>GoPaaS</b> 3.4.3 |   | ≡ AS Champs Foo     | otball - PlayerZ              |                                 |         |      |                    |           | FR | ۵ | 0 | D   | • | •: |
|---------------------|---|---------------------|-------------------------------|---------------------------------|---------|------|--------------------|-----------|----|---|---|-----|---|----|
| Applications        | ~ | Accueil × Contact × | GOORIAH   Tiziana [Contact] × | Nouveau [Règlem                 | ent] ×  |      |                    |           |    |   |   |     |   |    |
| C CRM               |   | Règlement           |                               |                                 |         |      |                    |           |    |   |   |     |   |    |
| S Site web          |   |                     |                               | <ul> <li>Enregistrer</li> </ul> | 🗙 Annul | er R | Appliquer < >      | 🌣 Outil 🗸 |    |   |   |     |   |    |
| 🚖 Accès rapide      |   | Principal Système   |                               |                                 |         |      |                    |           |    |   |   |     |   |    |
| ഥ Dashboard         |   | Contact             | GOORIAH I Tiziana             |                                 | Q       | ×    | Saison             | 2024/2025 |    |   |   | ~   | × |    |
| ■ Références        |   | Cotisation          |                               |                                 |         |      | l ihellé rènlement |           |    |   |   |     |   |    |
| 🗲 Admin             |   | Date règlement 24   | 5/00/2024                     |                                 | 4       | ^    | Note               |           |    |   |   |     |   |    |
|                     |   | Date regiement      | 5/09/2024                     |                                 |         |      | Note               |           |    |   |   |     |   |    |
|                     |   | Mode                | Carte bancaire                |                                 |         | ~    |                    |           |    |   |   |     |   |    |
|                     |   | Montant             |                               |                                 |         |      |                    |           |    |   |   |     |   |    |
|                     |   | Envoyer reçu        |                               |                                 |         |      |                    |           |    |   |   |     |   |    |
|                     |   |                     |                               |                                 |         |      |                    |           |    |   |   |     | / |    |
|                     |   |                     |                               |                                 |         |      | Email              |           |    |   |   |     | @ |    |
|                     |   |                     |                               |                                 |         |      | PJ                 |           |    |   | Ø | • ± | × |    |
|                     |   |                     |                               |                                 |         |      |                    |           |    |   |   |     |   |    |
|                     |   |                     |                               |                                 |         |      |                    |           |    |   |   |     |   |    |
|                     |   |                     |                               |                                 |         |      |                    |           |    |   |   |     |   |    |

Renseignez les champs suivant :

-

| Champs            | Description                                                                                                    |
|-------------------|----------------------------------------------------------------------------------------------------|
| Cotisation        | Cliquez sur la loupe pour afficher les<br>cotisations du contact et choisissez celle<br>de la saison actuelle en cliquant le<br>bouton : |
| Montant           | Somme du règlement                                                                                                    |
| Envoyer reçu      | Coche qui permet l'envoi d'un mail<br>d'accusé de réception                                                                              |
| Libellé règlement | Libellé du règlement                                                                                                    |
| Note              | Contient les informations pertinentes à<br>propos du règlement (Nom, Prénom,<br>Division, si le contact n'existe pas)                    |
| Email             | Email du licencié                                                                                                    |
| PJ                | Pièce jointe pouvant contenir un scan du chèque par exemple                                                                              |

*Note :* Si le contact n'a pas encore de cotisation, il faudra attendre l'import des données footclub, pour ensuite la sélectionner dans la fiche règlement de ce contact.

- Cliquez ensuite sur le bouton " Enregistrer " pour sauvegarder la fiche de règlement.

| <b>GoPaaS</b> 3.4.3 | $\equiv$ AS Champs Football - | PlayerZ                 |                            |               |               |       |         | D            | • * |
|---------------------|-------------------------------|-------------------------|----------------------------|---------------|---------------|-------|---------|--------------|-----|
| Applications        | Contact × GOORIA              | I   Tiziana [Contact] × |                            |               |               |       |         |              |     |
| C CRM               | <ul> <li>Contact</li> </ul>   |                         |                            |               |               |       |         |              |     |
| S Site web          | < .                           | 🗸 Enregist              | trer X Annuler R Appliquer | < > 🌣 Outil - |               |       |         |              |     |
| 🚖 Accès rapide      | Principal Cotisations Règleme | nt(s) Suivi Système     |                            |               |               |       |         |              |     |
| 🔟 Dashboard         |                               |                         |                            |               |               |       |         |              |     |
| ■ Références        | + Ajouter - Supprimer         | Rechercher              |                            |               |               |       |         |              | ٥   |
| 🗲 Admin             | Saison                        | Date règlement          | Mode                       | Montant       | Libellé règle | ement |         |              |     |
|                     | 2024/2025                     | 25/09/2024              | Carte bancaire             |               |               |       |         |              |     |
|                     | 2024/2025                     | 24/09/2024              | Espèces                    | 40,00         | 1             |       |         |              |     |
|                     | 2021/2022                     |                         |                            | 0,00          | 1             |       |         |              |     |
|                     | 2022/2023                     |                         |                            | 0,00          | i             |       |         |              |     |
|                     | 20 V K 4 Page 1 4             | iet   F H   O           |                            |               |               |       | 4 fiche | (s) trouvée( | S)  |

- Une fois la fiche créée, un email partira automatiquement à l'adresse renseignée.

#### Bonjour,

Nous accusons réception de votre paiement d'un montant de **montant du règlement** euros, effectué le **date du règlement**, pour la licence de **prénom & nom du contact**.

Nous vous remercions pour la confiance que vous nous accordez et vous confirmons que cette transaction a bien été enregistrée.

Si vous avez des questions ou besoin d'informations supplémentaires, n'hésitez pas à nous contacter.

Veuillez agréer l'expression de nos salutations distinguées.

AS Champs Football

## Le contact n'existe pas

Le contact n'existe pas car il n'a pas encore été importé depuis footclub ou concerne une licence baby.

- Allez sur le dashboard "Accueil ".
- Cliquez sur le widget "Règlements".

| <u>GoPaaS 3.4.3</u> |   | ■ AS Champs Football - PlayerZ                                                                                                    |   |       |         | D   | •  | •:  |
|---------------------|---|----------------------------------------------------------------------------------------------------|---|-------|---------|-----|----|-----|
| Applications        | ~ | III Accuell ×                                                                                                    |   |       |         |     |    |     |
| C CRM               |   | Accueil                                                                                                    |   |       |         |     | ۰, | r C |
| S Site web          |   |                                                                                                    |   |       |         |     |    |     |
| 🚖 Accès rapide      |   | and the second second se |   |       |         |     |    |     |
| 🖽 Dashboard         |   | TALL AS                                                                                                    |   |       |         |     |    |     |
| ■ Références        |   | CHEMPS 199                                                                                                    |   |       |         |     |    |     |
| 🗲 Admin             |   | · ·                                                                                                    |   |       |         |     |    |     |
|                     |   | Salson V Q. Rechercher                                                                                                    |   |       |         |     |    |     |
|                     |   | CRM                                                                                                    |   |       |         |     |    |     |
|                     |   |                                                                                                    |   | 5     | Þ       |     |    |     |
|                     |   | Contacts Règlements                                                                                                    | С | ompél | titions |     |    |     |
|                     |   | Gestion des cotisations                                                                                                    |   |       |         |     |    |     |
|                     |   | 2 722 582 558,05 1 166 212 078,97 704                                                                                                    |   |       | 34      | 3 🗸 |    |     |

- Cliquez sur le bouton "Ajouter".

| GoPaaS 3.4.3   | ≡      | AS Champ        | s Footba   | ll - PlayerZ |                |                   |       |                   |                |           | FR 🖸 (         | ⊘ D        | •        |
|----------------|--------|-----------------|------------|--------------|----------------|-------------------|-------|-------------------|----------------|-----------|----------------|------------|----------|
| Applications   | ✓ Accu | Jeil × 🔲 Règlem | ient ×     |              |                |                   |       |                   |                |           |                |            |          |
| C CRM          | × _    | Aiouter - Si    | upprimer d | touti-       |                | dana              | Tours |                   |                | Dor défai | ut.            |            | - 12     |
| S Site web     | < 🧹    |                 | ippinner w |              |                | uans              | TOUS  | · •               |                |           | u              | ×          | = • •    |
| ★ Accès rapide |        |                 |            |              |                |                   |       |                   |                |           |                |            | Vue 👻    |
| 迪 Dashboard    |        | Nom             | Prénom     | Email        | Data règlement | Libellé règlement | Tarif | Note              | Montont        | Saisan    | Etat règlement | Noto       |          |
|                |        |                 | Adama      | Email        | 10/07/2021     | Libelle reglement | 220   |                   | wontant<br>250 | 2021/2022 | Etat regiement |            | 6 ane)   |
| Références     |        |                 | Nacer      |              | 10/07/2021     |                   | 250   | 119 (- 9 ans)     | 250            | 2021/2022 | En totalité    | 119 (- 9 a | (ans)    |
| 🖡 Admin        |        |                 | Nacer      |              | 09/07/2022     |                   | 250   | U10 (= 10 ans)    | 250            | 2021/2022 | En totalité    | U10 (= 1   | () ans)  |
|                |        | ABDEL HAEIDH    | Nacer      |              | CONTROLL       | Pay assoX3        | 270   | U11 (- 11 ans)    | 270            | 2023/2024 | En totalité    | U11 (- 11  | (ans)    |
|                |        | ABDELHAK        | Adam       |              | 06/10/2021     | 1 4) 4000710      | 230   | U13 (- 13 ans)    | 104            | 2021/2022 | En totalité    | U13 (- 1   | 3 ans)   |
|                |        | ABDELHAK        | Badre      |              | 06/10/2021     |                   | 230   | U11 (- 11 ans)    | 104            | 2021/2022 | En totalité    | U11 (- 11  | l ans)   |
|                |        | ABDELHAK        | Adam       |              |                |                   | 104   | U13 (- 13 ans)    | 104            | 2021/2022 | En totalité    | U13 (- 1   | 3 ans)   |
|                |        | ABDELHAK        | Badre      |              |                |                   | 104   | U11 (- 11 ans)    | 104            | 2021/2022 | En totalité    | U11 (- 11  | l ans)   |
|                |        | ABDELHAK        | Adam       |              | 17/09/2022     |                   | 169   | U14 (- 14 ans)    | 169            | 2022/2023 | En totalité    | U14 (- 1/  | 4 ans)   |
|                |        | ABDELHAK        | Badre      |              | 17/09/2022     |                   | 139   | U12 (- 12 ans)    | 139            | 2022/2023 | En totalité    | U12 (- 1   | 2 ans)   |
|                |        | ABDI            | Oussama    |              | 02/10/2021     |                   | 230   | U14 (- 14 ans)    | 200            | 2021/2022 | En totalité    | U14 (- 1/  | 4 ans)   |
|                |        | ABDOU           | Djibril    |              | 26/06/2021     |                   | 190   | U8 (- 8 ans)      | 250            | 2021/2022 | En totalité    | U8 (- 8 a  | ins)     |
|                |        | ABDOU           | Djibril    |              | 31/08/2022     |                   | 250   | U9 (- 9 ans)      | 250            | 2022/2023 | En totalité    | U9 (- 9 a  | ins)     |
|                |        | ABDOU           | Djibril    |              | 04/02/2024     | PAY ASSOX3        | 270   | U10 (- 10 ans)    | 270            | 2023/2024 | En totalité    | U10 (- 10  | 0 ans)   |
|                |        | ABDOURAHIM      | Leo        |              | 28/06/2021     |                   | 230   | U14 (- 14 ans)    | 230            | 2021/2022 | En totalité    | U14 (- 14  | 4 ans)   |
|                |        | ABDOURAHIM      | Leo        |              | 26/06/2022     |                   | 250   | U15 (- 15 ans)    | 250            | 2022/2023 | En totalité    | U15 (- 1   | 5 ans)   |
|                |        | ABDUL SAMAD     | Nejma      |              | 16/12/2022     |                   | 270   | U16 F (- 16 ans F | 105            | 2022/2023 | Partiel        | U16 F (-   | 16 ans F |
|                |        | ABDUL SAMAD     | Nejma      |              | 12/09/2023     |                   | 240   | U17 F (- 17 ans F | 240            | 2023/2024 | En totalité    | U17 F (-   | 17 ans F |

- Renseigner les champs affichés.

| <b>Go</b> PaaS 3.4.3 | <b>A</b> ≡ | S Champs F      | ootball - PlayerZ     |   |               |        |      |                   |           | FR | ۰ | 0  | D          | • | 4 |
|----------------------|------------|-----------------|-----------------------|---|---------------|--------|------|-------------------|-----------|----|---|----|------------|---|---|
| Applications         | ✓ Accuei   | × 🔲 Règlement × | Nouveau [Règlement] × |   |               |        |      |                   |           |    |   |    |            |   |   |
| C CRM                | < 🔵 R      | èglement        |                       | _ |               |        |      |                   |           |    |   |    |            |   |   |
| S Site web           | <          |                 |                       | ~ | • Enregistrer | 🗙 Annu | er l | Appliquer <       | ✿ Outil ◄ |    |   |    |            |   |   |
| 🚖 Accès rapide       | Princip    | al Système      |                       |   |               |        |      |                   |           |    |   |    |            |   |   |
| ᄖ Dashboard          | Con        | tact            |                       |   |               | Q      | ×    | Saison            | 2024/2025 |    |   |    | •          | × |   |
| Références           | Coti       | sation          |                       |   |               | Q      | ×    | Libellé règlement |           |    |   |    |            |   |   |
| 🗲 Admin              | Date       | e règlement     | 25/09/2024            |   |               |        |      | Note              |           |    |   |    |            |   |   |
|                      | Moc        | e               | Carte bancaire        |   |               |        | ~    |                   |           |    |   |    |            |   |   |
|                      | Mor        | tant            |                       |   |               |        |      |                   |           |    |   |    |            |   |   |
|                      | Env        | oyer reçu       |                       |   |               |        |      |                   |           |    |   |    |            |   |   |
|                      |            |                 |                       |   |               |        |      |                   |           |    |   |    |            |   | : |
|                      |            |                 |                       |   |               |        |      | Email             |           |    |   |    |            | @ |   |
|                      |            |                 |                       |   |               |        |      | PJ                |           |    |   | l. | ) <u>+</u> | × |   |
|                      |            |                 |                       |   |               |        |      |                   |           |    |   |    |            |   |   |
|                      |            |                 |                       |   |               |        |      |                   |           |    |   |    |            |   |   |

**Note :** Renseignez le champ "Libellé règlement" avec le nom et le prénom de la personne qui a réglé. Cette information permettra au secrétariat de retrouver le bon contact parmi la liste des contacts une fois les données de FootClub importées.

- Cliquez ensuite sur le bouton " Enregistrer " pour sauvegarder la fiche de règlement.

*Note :* Après import des données FootClub il faudra renseigner les champs " Contact " et " Cotisation " grâce aux informations du champ "Libellé règlement", telles que le nom et le prénom. - Après import des données footclub, pour retrouver les règlements sans contacts ni cotisations, allez dans le widget suivant :

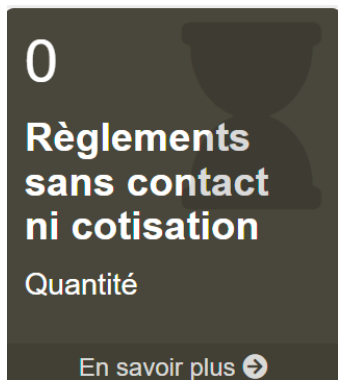

- Vous retrouverez alors la liste des règlements sans contact ni cotisation.
- Sélectionnez en une, puis entrez le contact et la cotisation, en cliquant sur la loupe de chaque champs :

| GoPaaS 3.4.3        |   | ≡ AS Champs        |            | - PlayerZ        |              |               |             |                   |               |            |       |       |             | D          | •         | •    |
|---------------------|---|--------------------|------------|------------------|--------------|---------------|-------------|-------------------|---------------|------------|-------|-------|-------------|------------|-----------|------|
| Applications        | ~ | Accueil × Règlemen | t × 🔳 Nou  | veau [Règlement  | g ×          |               |             |                   |               |            |       |       |             |            |           |      |
| C CRM               |   | Règlemen           | t          |                  |              |               |             |                   |               |            |       |       |             |            |           |      |
| S Site web          |   |                    |            |                  | 🖌 🖌 En       | registrer 🗙 / | Annuler 🛛 🗟 | Appliquer <       | > Out         | il 🕶       |       |       |             |            |           |      |
| ★ Accès rapide      |   | Principal Système  |            |                  |              |               |             |                   |               |            |       |       |             |            |           |      |
| 🔟 Dashboard         |   |                    | -          |                  |              |               | 0 4         | 0                 |               | 100005     |       |       |             |            |           |      |
|                     |   | Contact            |            |                  |              | -             |             | Salson            | 2024          | /2025      |       |       |             | •          | *         |      |
| 📕 Admin             |   | Cotisation         |            |                  |              | _/            | ××          | Libellé règlement |               |            |       |       |             |            |           |      |
|                     |   | Date règlement     | 25/09/2    | 024              | =            |               |             | Note              | Tizia<br>GOC  | na<br>RIAH |       |       |             |            |           |      |
|                     |   | Mode               | Carte      | bancaire         |              |               | ~           |                   |               | K          |       |       |             |            |           |      |
|                     |   | Montant            |            |                  |              |               |             |                   |               |            |       |       |             |            |           |      |
|                     |   | Envoyer reçu       |            |                  |              |               |             |                   |               | nform      | natio | ns s  | ur le       |            |           |      |
|                     |   |                    |            |                  |              |               |             |                   | C             | ontac      | t dar | ıs la | note        | 3          | /         |      |
|                     |   |                    |            |                  |              |               |             | Email             |               |            |       |       |             |            | @         |      |
|                     |   |                    |            |                  |              |               |             | PJ                |               |            |       |       | Ċ           | ) <u>+</u> | ×         |      |
|                     |   |                    |            |                  |              |               |             |                   |               |            |       |       |             |            |           |      |
|                     |   |                    |            |                  |              |               |             |                   |               |            |       |       |             |            |           |      |
| <b>GoPaaS</b> 3.4.3 |   |                    | Football   | - Playerz        | <u>z</u>     |               |             |                   |               |            |       | FR    | • •         | D          | •         | •:   |
| Applications        |   | Accueil × Règlemen | nt × 📕 Nou | veau (Règlement) | × 🖬 contact  | ×             | 1           |                   |               |            |       |       |             |            |           |      |
| CCRM                |   | 🗹 Sélectionner     | X Annuler  | + Ajouter        | - Supprimer  | tiziana       |             | dans To           | ous           | ~          | ۹     | Conr  | exion       |            |           | 2    |
| S Site web          |   |                    |            |                  |              |               |             |                   |               |            |       |       |             |            |           |      |
| 🚖 Accès rapide      |   | Genre              | Nom        | Prénom           | Date naissan | ce Ville      | Poste       | Mobile            | Téléphone dom | Photo      | Photo | E     | Email       | Email      |           |      |
| ഥ Dashboard         |   | F                  | GOORIAH    | Tiziana          | 21/09/2012   | CHELLES       |             | 06 15 01 28 67    |               |            |       | r     | narvin.goor | ah()       |           |      |
| ■ Références        |   | <b>— — — —</b>     | Page 1 de  | 1 🕨 🕅 🛛          | 0            |               |             |                   |               |            |       |       |             | 1 fiche(s  | ) trouvée | e(s) |
| 🗲 Admin             |   | 12                 |            |                  |              |               |             |                   |               |            |       |       |             |            |           |      |
|                     |   |                    |            |                  |              |               |             |                   |               |            |       |       |             |            |           |      |
|                     |   |                    |            |                  |              |               |             |                   |               |            |       |       |             |            |           |      |
|                     |   |                    |            |                  |              |               |             |                   |               |            |       |       |             |            |           |      |
|                     |   |                    |            |                  |              |               |             |                   |               |            |       |       |             |            |           |      |
|                     |   |                    |            |                  |              |               |             |                   |               |            |       |       |             |            |           |      |
|                     |   |                    |            |                  |              |               |             |                   |               |            |       |       |             |            |           |      |
|                     |   |                    |            |                  |              |               |             |                   |               |            |       |       |             |            |           |      |
|                     |   |                    |            |                  |              |               |             |                   |               |            |       |       |             |            |           |      |
|                     |   |                    |            |                  |              |               |             |                   |               |            |       |       |             |            |           |      |

- Le contact est alors lié à la fiche. Vous pouvez faire de même pour la cotisation.

# La plateforme pour votre transformation digitale

Gopaas est une plateforme agile pour gérer et créer rapidement des applications métiers sur mesure, flables et évolutives. Hébergées dans le Cloud, les applications Powered by Gopaas offrent une souplesse remarquable.

| Démos | En savoir plus |  |
|-------|----------------|--|
|       |                |  |

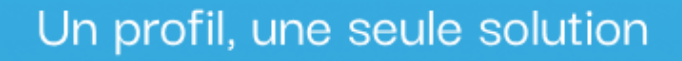

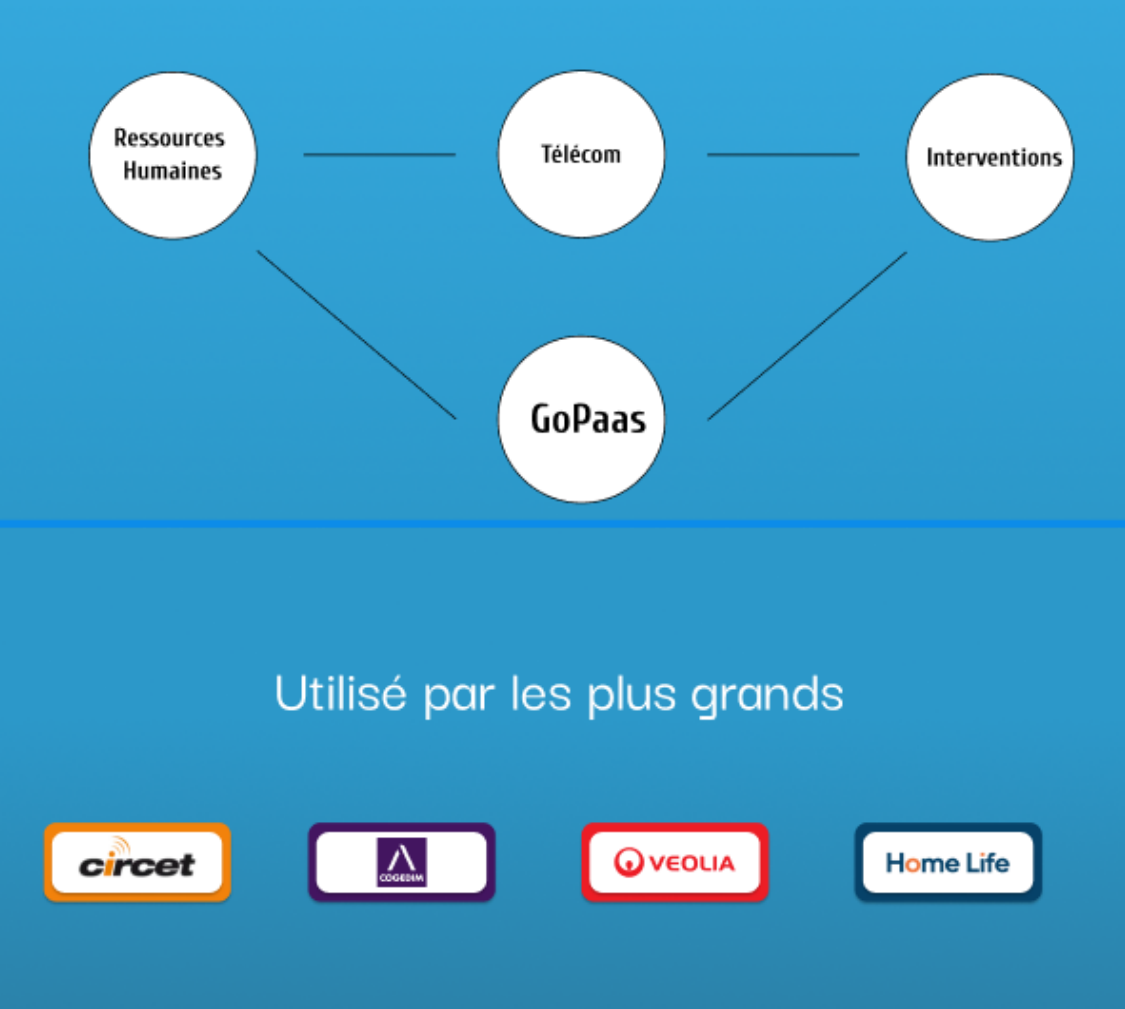